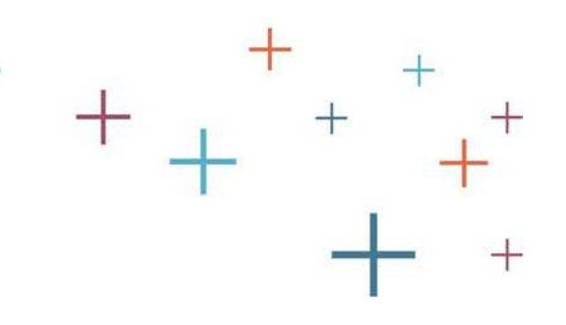

## Registering for The Character Skills Snapshot (SSAT Registrants)

The Enrollment Management Association

+

## Step 1: Create Parent/Guardian and Student Accounts on SSAT.org

| SSAT               |                      |         |                 |        | Logi   | n / Regist |
|--------------------|----------------------|---------|-----------------|--------|--------|------------|
| Create SSAT        | '.org Accour<br>lian | nts     |                 |        | * Re   | quired     |
| Prefix *           | First Name *         | Initial | Last N          | ame *  | Suffix |            |
| Select 🜲           |                      |         |                 |        |        |            |
| Primary Phone Num  | ber *                |         | Secondary Phone | Number |        |            |
| 555-555-5555       |                      | Select  | 555-555-5555    |        | Select | \$         |
| Parent/Guardian Ad | dress Line 1 *       |         |                 |        |        |            |
| Street Address     |                      |         |                 |        |        |            |
|                    | dress Line 2         |         |                 |        |        |            |
| Parent/Guardian Ad |                      |         |                 |        |        |            |

#### Step 2: Log into your parent/guardian account and select "Character Skills Snapshot"

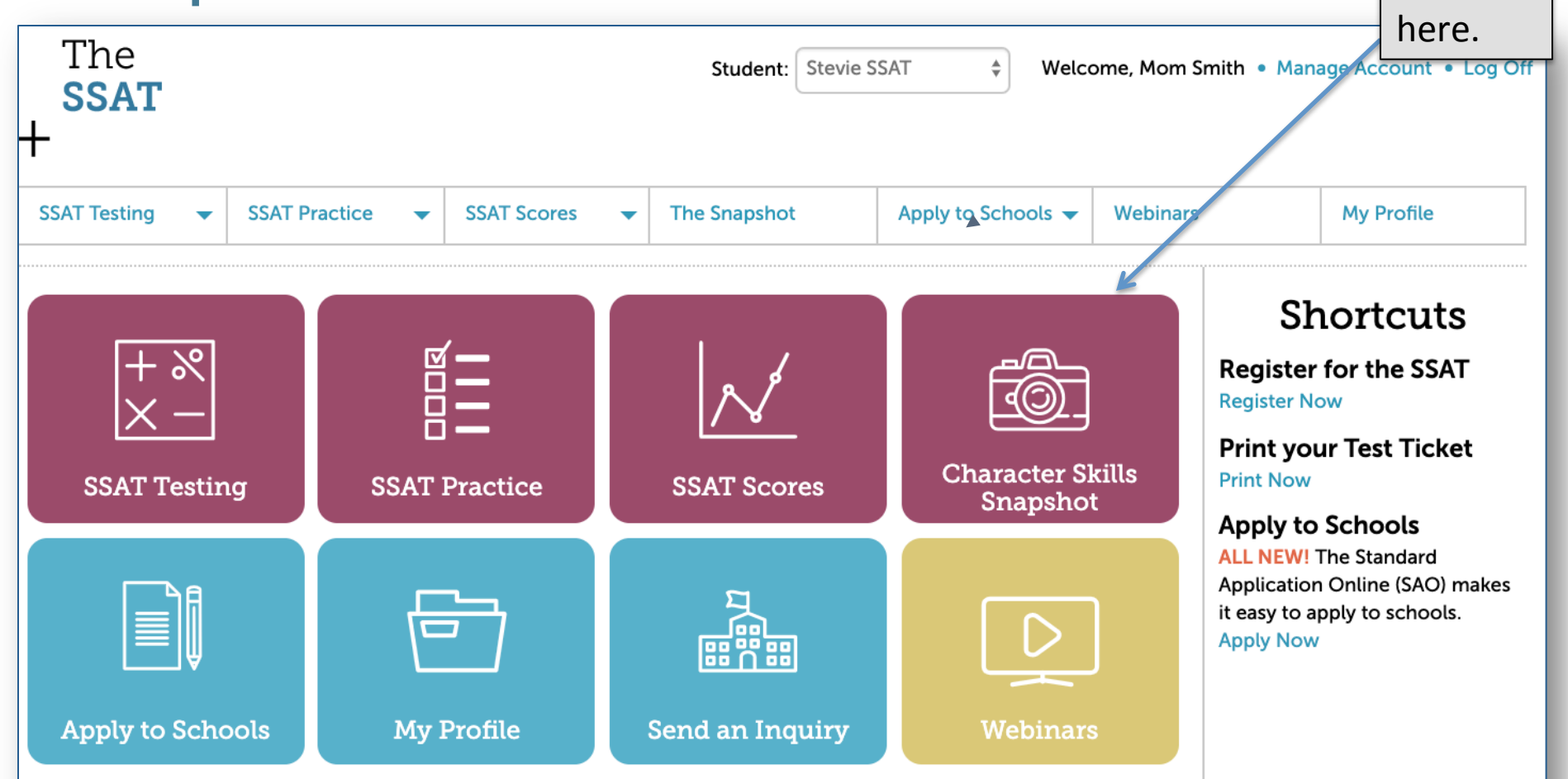

## Step 3: Register for the SSAT

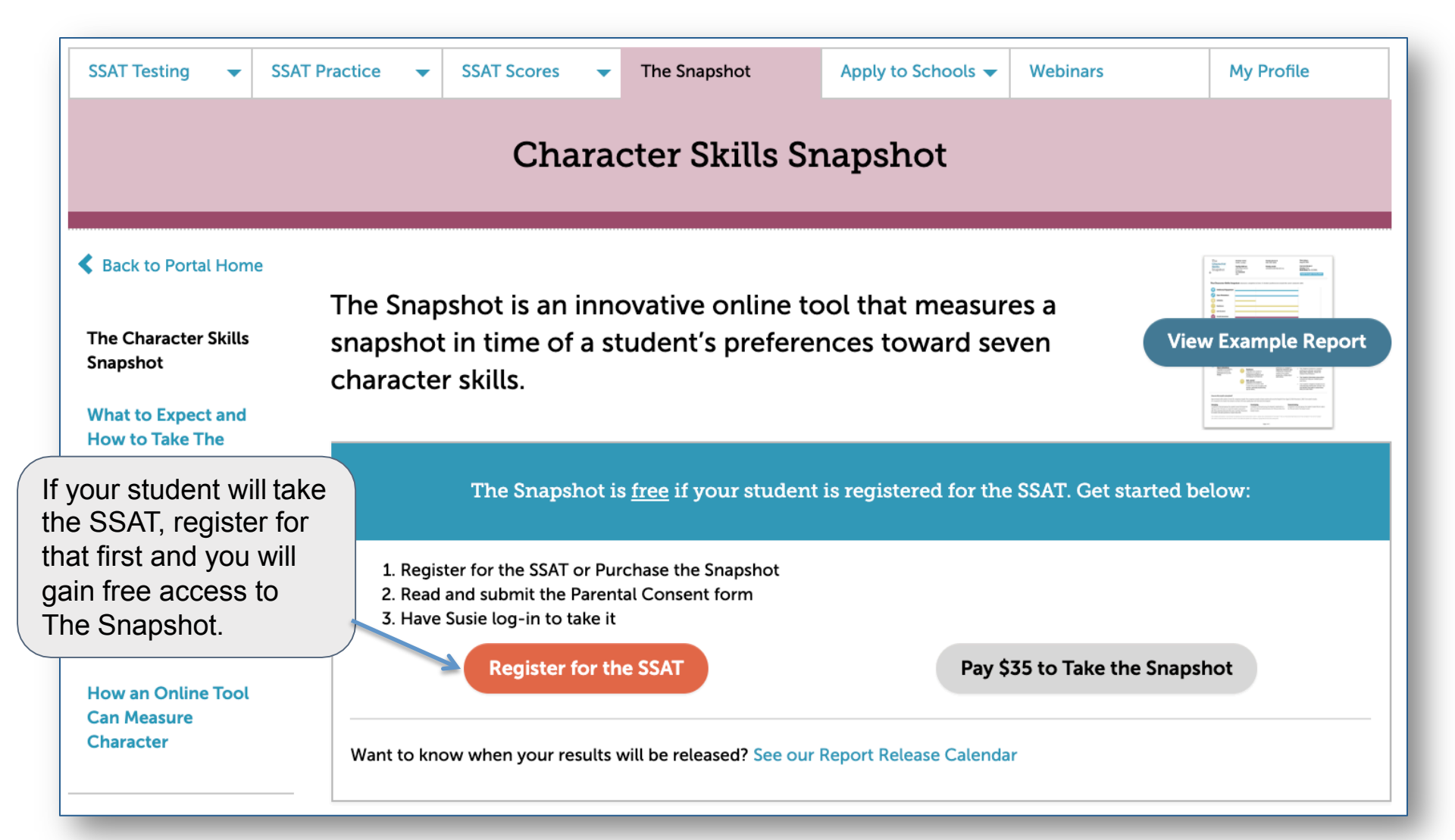

# Step 4: Read & Submit the Consent Form

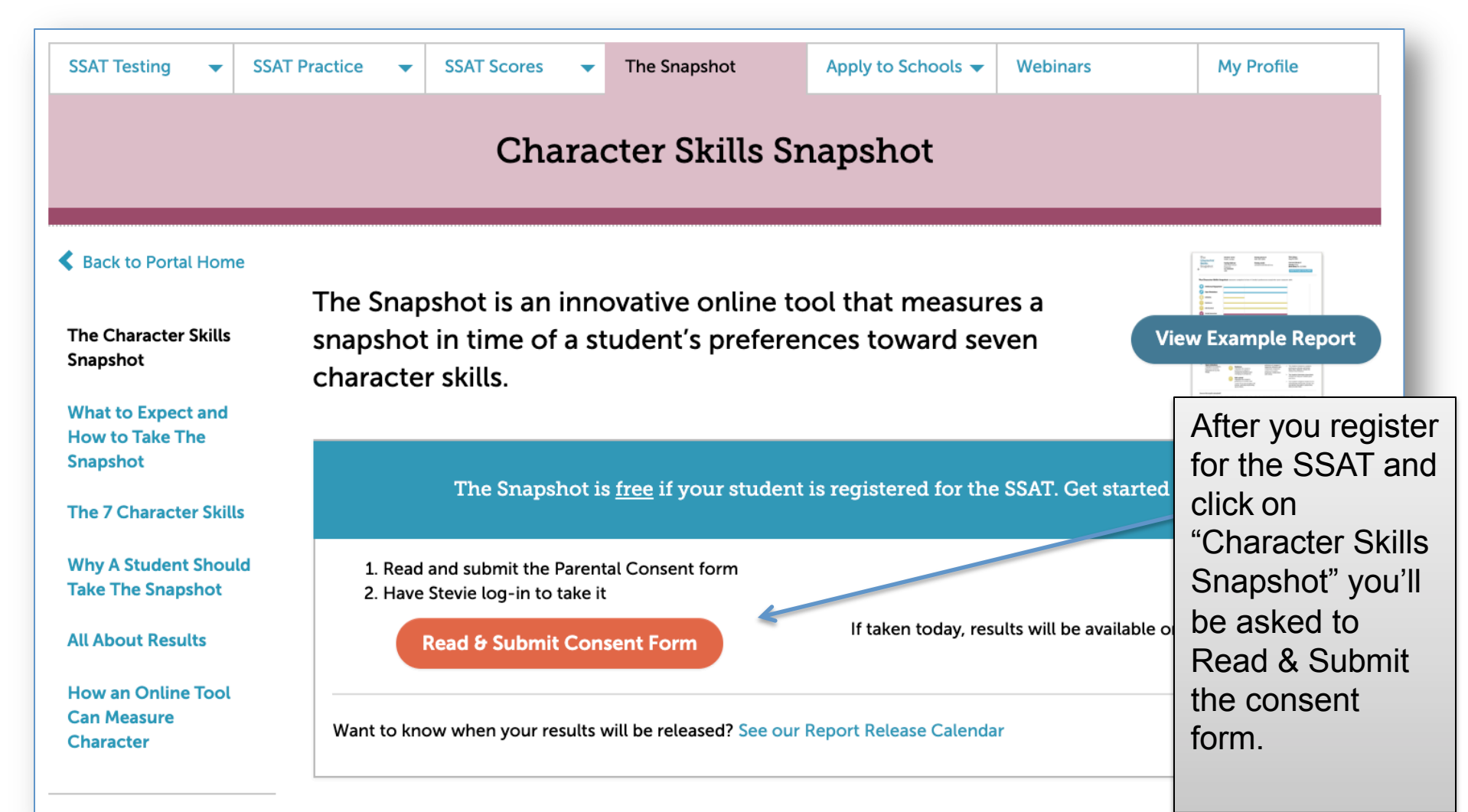

#### Step 5: Review and Agree to The **Snapshot Agreement** 1.

| Sack to Portal Home                               | Please Review and Submit the Parent Consent                                                                                                    |    | student's name<br>and current |
|---------------------------------------------------|----------------------------------------------------------------------------------------------------|----|-------------------------------|
| The Character Skills<br>Snapshot                  | In order for your child to take The Snapshot we need your permission. Please confirm your student's full name and current grade, read through the entire agreement and provide a digital signature to consent. Confirm your Student's Information       |    | grade.                        |
|                                                   |                                                                                                    |    | Review the                    |
| What to Expect and<br>How to Take The<br>Snapshot | Student's Full Name Stevie SSAT                                                                                                    |    | agreement (you                |
| The 7 Character Skills                            | Student's Current Grade     Current grade                                                                                                    |    | must scroll                   |
| Why A Student Should                              | Review The Snapshot Agreement                                                                                                    |    | through the                   |
| Take The Snapshot                                 |                                                                                                    |    | entire                        |
| All About Results                                 | The Snapshot Candidate Agreement (the "Agreement") sets forth the terms and conditions under which the Enrollment Management Association (the "Association") will allow a parent or legal guardian of a student to register the student to take         |    | agreement)                    |
| How an Online Tool                                | the Character Skills Snapshot assessment (the "Snapshot"), and allow the student ("the "Candidate") to take the Snapshot.<br>The Association requires that that the Candidate's parent or legal guardian acknowledge and accept the terms of this       | 2  | Chock the box                 |
| Can Measure                                       | Agreement and read and explain it to the Candidate prior to the Candidate taking the Snapshot. The Snapshot is made                                                                                                    | J. | Check the box                 |
|                                                   | Association, on the one hand, and Candidates and their parents or legal guardians, on the other hand. "You" as used in this Agreement refers to the parent or legal guardian of the Candidate.                                                          |    | confirming you                |
|                                                   | In order to register the Candidate for the Snapshot, you must acknowledge and certify to the Association on behalf of                                                                                                    |    | nave read the                 |
|                                                   | yourself and the Candidate that you and the Candidate understand and accept the terms and conditions contained in this Agreement. At the time the Candidate takes the Snapshot, the Candidate will be required to electronically verify                 |    | agreement and                 |
|                                                   | understanding and agree to the Student Integrity Statement. The Candidate will not be permitted to take the Snapshot if he or she does not agree to the verification prior to starting your scheduled assessment. In addition, at the time you register |    | then type your                |
|                                                   | Important: You need to scroll through the entire agreement before you can continue.                                                                                                    |    | name into the                 |
|                                                   | Digital Signature                                                                                                    |    | Digital                       |
|                                                   | By checking this box and typing my name in the box below, I consent to my child participating in The Character Skills Snapshot<br>and agree to The Snapshot Candidate Agreement                                                                         |    | Signature box.                |

Confirm your

Parent/Guardian's Printed Name

**Submit Consent** 

Cancel

### Step 6: Your Student Can Now Take The Snapshot!

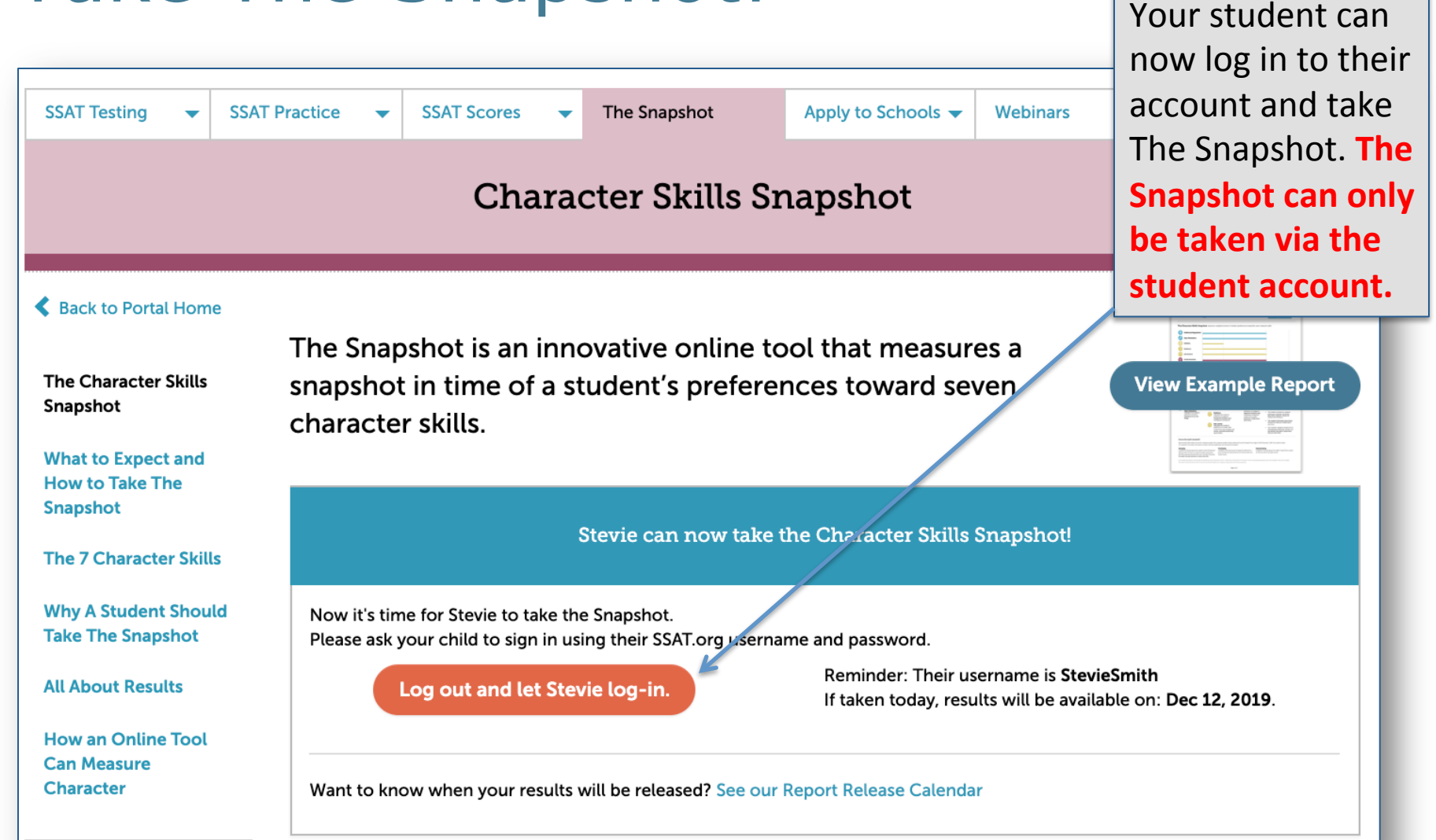